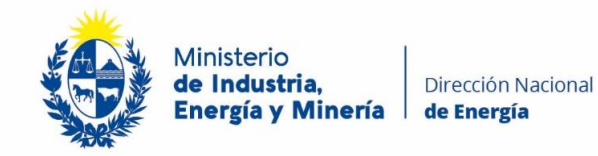

### **Instructivo**

# El trámite en línea cuenta con 6 pasos desde el proveedor y luego pasa a DNE y culmina con beneficiario:

- Ingreso del proveedor con usuario Usuario gub.uy
- Aceptación de los términos de protección de datos personales
- Ingreso de datos de proveedor
- Selección de vehículo
- Ingreso de datos de beneficiario (persona jurídica o física)
- Ingreso de documentación

A partir de este paso la interacción es entre DNE y el beneficiario:

- Envío automático a DNE
- Corrección o consultas a beneficiario si corresponde
- Aprobación o rechazo

#### Paso a paso

El proveedor (importador/comercializador/venta online) ingresa al trámite en línea:

Se solicitará ingresar con usuario.gub.uy

| gub.uy |                                          | Registrate |
|--------|------------------------------------------|------------|
|        |                                          |            |
|        | Identificación digital                   |            |
|        | Ingresar con Usuario gub.uy              |            |
|        | Usuario y contraseña                     |            |
|        |                                          |            |
|        | Ingresar con otro proveedor de identidad |            |
|        | Cédula de Identidad Digital              |            |
|        | ldentidad Mobile - Abitab                |            |
|        | 🔘 TulD - Antel                           |            |
|        |                                          |            |

En caso de que el proveedor no cuente con usuario id Uruguay puede realizar el autoregistro aquí: <u>https://www.gub.uy/tramites/creacion-usuario-gubuy-id-uruguay-auto-registro</u>

Al ingresar en el trámite pide que acepte los términos. Solo se continúa el trámite si acepta que los datos queden en una base de datos exclusiva del programa.

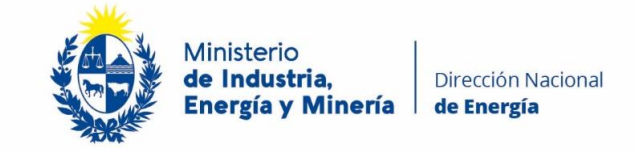

| <b>1</b> ♂<br>Autenticación                                                                                                    | 2<br>Clausula de<br>consentimiento                                                                                                    | 3<br>Datos del proveedor                                                                                                    | 4<br>Datos del vehículo                                                                                                    | 5<br>Datos del beneficiario                                                                                                    | 6<br>Valoración                                                                                                    |                                          |
|----------------------------------------------------------------------------------------------------|----------------------------------------------------------------------------------------------------|----------------------------------------------------------------------------------------------------|----------------------------------------------------------------------------------------------------|----------------------------------------------------------------------------------------------------|----------------------------------------------------------------------------------------------------|------------------------------------------|
| ausula de consentimio                                                                                                    | ento                                                                                                    |                                                                                                    |                                                                                                    |                                                                                                    | Los campos indicados co                                                                                                    | n * son obligatorios                     |
| Se le ha asign<br>Le hemos enviad                                                                                                    | nado el código: 857 a su solic<br>lo un correo electrónico a la siguiente                                                                                              | itud de inicio de trámite.<br>e casilla: antonella.tambasco@mi                                                                                                | iem.gub.uy con la información reque                                                                                                    | ida para retomar el trámite en caso                                                                                                    | que sea necesario.                                                                                                    |                                          |
| Cláusula de consen                                                                                                    | timiento informado ————                                                                                                    |                                                                                                    |                                                                                                    |                                                                                                    |                                                                                                    |                                          |
| De conformidad con la Ley N<br>la cual será procesada exclu<br>medidas de seguridad neces<br>usuario. El responsable de la<br>según lo establecido en la LF | io. 18.331, de 11 de agosto de 2008,<br>sivamente para la siguiente finalidad<br>arias para evitar su alteración, pérdi<br>base de datos es Ministerio de Indu<br>20P. | , de Protección de Datos Personales<br>: Subite – Programa de incorporació<br>da, tratamiento o acceso no autoriza<br>istria, Energía y Minería y la direcció | y Acción de Habeas Data (LPDP), los<br>n de vehículos eléctricos. Los datos p<br>do por parte de terceros que los pued<br>n donde podrá ejercer los derechos de | datos suministrados por usted que<br>ersonales serán tratados con el grac<br>an utilizar para finalidades distintas j<br>a acceso, rectificación, actualización | darán incorporados en una base<br>lo de protección adecuado, tomá<br>para las que han sido solicitados<br>, inclusión o supresión, es Rincó | de datos,<br>indose las<br>al<br>in 719, |
| Términos de la                                                                                                    | a cláusula:* O Acepto los término:<br>O No acepto los térm                                                                                                    | s<br>inos. (No se enviará el mensaje)                                                                                                    |                                                                                                    |                                                                                                    |                                                                                                    |                                          |
|                                                                                                    |                                                                                                    |                                                                                                    |                                                                                                    |                                                                                                    |                                                                                                    |                                          |

El siguiente paso corresponde a los **datos del proveedor**.

Se debe seleccionar si es comercializador/importador/venta online y completar el RUT. El trámite completa automáticamente la razón social.

| ۲                   | Ministerio<br>de Industria,<br>Energía y Minería | Subite – Program                   | a de incorporación de vehíc | ulos eléctricos         |                             |                                  |                     |
|---------------------|--------------------------------------------------|------------------------------------|-----------------------------|-------------------------|-----------------------------|----------------------------------|---------------------|
|                     |                                                  |                                    |                             |                         |                             | Bienvenido, Antonella Tambas     | co ( <u>Salir</u> ) |
| 1<br>Autenticación  |                                                  | 2<br>Clausula de<br>consentimiento | 3<br>Datos del proveedor    | 4<br>Datos del vehículo | 5<br>Datos del beneficiario | 6<br>Valoración                  |                     |
| Datos del pr        | oveedor                                          |                                    |                             |                         |                             |                                  |                     |
| Descripción del trá | mite                                             |                                    |                             |                         |                             | Los campos indicados con * son e | obligatorios        |
| Datos               | del proveedor                                    |                                    |                             |                         |                             |                                  |                     |
|                     | Tipo de proveedor:*                              | Comercializador                    |                             | ~                       |                             |                                  |                     |
|                     | RUT proveedor:*                                  | 210180530011                       |                             |                         |                             |                                  |                     |
|                     | Razón social:                                    | CONSTRUCCIONES VIALE               | S Y CIVILES S A             |                         |                             |                                  |                     |
|                     |                                                  |                                    |                             |                         |                             |                                  |                     |
|                     |                                                  |                                    |                             |                         |                             |                                  |                     |
|                     |                                                  |                                    |                             |                         |                             |                                  |                     |
| << Volver al pas    | io anterior                                      |                                    | Salir                       | Descartar               | Guardar                     | Continuar al paso siguie         | nte >>              |

En el siguiente paso se **selecciona el vehículo**. La base de datos será cargada por DNE y todos los datos se completan automáticamente, al seleccionar el vehículo y dar confirmar.

Para buscar el modelo puede escribir en el campo que considere en el cuadro en blanco antes del listado.

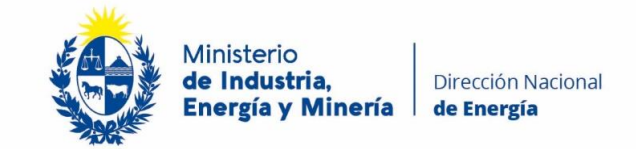

| 1.0                                                       | 2.0          |        | Vahirala * Filtra |                       |                 |              |                        |            |  |  |
|-----------------------------------------------------------|--------------|--------|-------------------|-----------------------|-----------------|--------------|------------------------|------------|--|--|
| 1 ♂<br>Autenticación 2 ℃<br>Clausula de<br>consentimiento | de<br>miento | Tipo ¢ | Marca 💠           | Modelo ¢              | RUT ¢           | Nombre       | Datos del beneficiario | Valoración |  |  |
|                                                           |              |        | ×                 |                       |                 |              |                        |            |  |  |
| atos del vehículo                                         |              |        | Triciclo          | MARCA                 | MODELO          | 213798640019 | NOMBRE CO              |            |  |  |
|                                                           |              |        | Moto              | MOTO-MARCA            | MOTO-MODELO     | 213798640019 | NOMBRE COI             |            |  |  |
| ipcion dei trainite                                       |              |        | Moto              | AIMA / KIWI           | DELIVERY        | 218295390013 | KIWI MOVILI            |            |  |  |
|                                                           |              |        | Triciclo          | HUAIHAI / KIWI        | TRICICLO ELECTR | 218295390013 | KIWI MOVILI            |            |  |  |
| Marca del ve                                              |              |        |                   |                       |                 |              |                        |            |  |  |
|                                                           |              |        |                   |                       |                 |              |                        |            |  |  |
|                                                           |              |        |                   |                       |                 |              |                        |            |  |  |
|                                                           | ntrega:*     |        | Resultado: 4      | Registro/s encontrado | b/s             | Buscar Elin  | iinar filtros          |            |  |  |
| Tipo del ve                                               |              |        |                   |                       |                 |              |                        |            |  |  |
| Potencia del mo                                           |              |        |                   |                       | Confirmar       |              |                        |            |  |  |
| Capacidad de la bater                                     | a (Wh):      |        |                   |                       |                 |              |                        |            |  |  |
| RUT imp                                                   |              |        |                   |                       |                 |              |                        |            |  |  |

# Seleccionar la región y luego continuar con los datos del beneficiario

## Datos de beneficiario

Se selecciona si es persona física o jurídica.

En caso de ser persona física se solicita la cédula de identidad de la persona y el trámite completa el nombre.

Se elige el departamento y localidad, se completa dirección y los datos de contacto. Este correo debe ser correcto porque es al que le notifica a la persona al finalizar el trámite.

| Datos del beneficiario             |                                         |                                             |
|------------------------------------|-----------------------------------------|---------------------------------------------|
| Descripción del trámite            |                                         | Los campos indicados con * son obligatorios |
| Datos del beneficiario             |                                         |                                             |
| Tipo de persona:*                  | Persona Física 🗸                        |                                             |
|                                    |                                         |                                             |
| Datas hanafisiaria                 |                                         |                                             |
| Datos benenciano                   |                                         |                                             |
| Número de documento beneficiario:* | 33333333                                |                                             |
| Nombre del beneficiario:*          | GIOVANNA ALEJANDRA PECAPEDRA DEVICHENZI |                                             |
|                                    |                                         |                                             |
|                                    |                                         |                                             |
| Domicilio del beneficiario —       |                                         |                                             |
| Región Activa:                     | Región 1 🗸 🗸                            |                                             |
|                                    |                                         |                                             |
| Departamento:*                     | ARTIGAS 🗸                               |                                             |
| Localidad:*                        | CATALAN VOLCAN                          |                                             |
| Calle:*                            | Calle                                   |                                             |
|                                    |                                         |                                             |
|                                    |                                         |                                             |
|                                    |                                         |                                             |

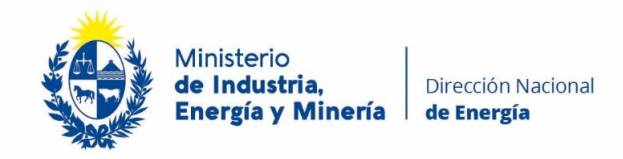

Si el vehículo es adquirido en el momento en otros datos completar **año, N° chasis y motor del vehículo** a adquirir para tramitar el SOA-BSE.

Una vez completados los datos del vehículo y beneficiario debe adjuntar la siguiente documentación:

- Libreta de conducir de propietario o usuarios, en caso de empresa, de la persona que la empresa indique.
- Factura de UTE, puede estar a nombre de otra persona residente en el domicilio.
- Foto de la factura del vehículo o factura electrónica.
- Empadronamiento del vehículo (si ya lo adquirió) no es obligatorio para iniciar el trámite si para recibir el beneficio.
- Nota de adhesión al programa.

Colocar el precio final en dólares americanos, solo podrá ser igual o menor al del registro.

Fecha de entrega del vehículo que no podrá superar los 45 días desde la fecha de venta.

La última página es la encuesta de satisfacción donde selecciona las estrellas del trámite. Una vez culminados estos pasos el proveedor recibe un correo notificando que se recibió la información y el beneficiario recibe un correo además con un PDF con toda la información.

Si el vehículo aún se entregó se solicitará la información faltante al recibir el vehículo (en fecha igual o antes de la que se completó) al beneficiario.

Una vez recibida la información se envía por correo la póliza de SOA.

El beneficiario luego debe enviar la evidencia de empadronamiento para efectivizar los otros 2 beneficios (10% y \$2022 UTE). El aviso para ir a retirar el reintegro a Red Pagos le llega desde trámites en línea al beneficiario.-

Recuerde que cualquier consulta debe comunicarse a través de la casilla de correo:

<u>subite@miem.gub.uy</u>

\_\_\_\_\_